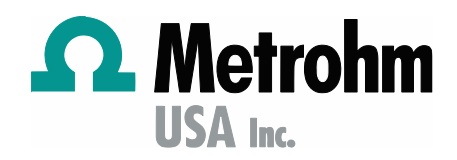

# How to backup, upgrade or install Metrohm tiamo software

## General

This document details how to backup, install and restore Metrohm tiamo software.

## Procedure

#### Current computer: How to backup current software

- 1. In tiamo, navigate to Help > About record the license code.
- 2. Export all methods:
  - In Method tab, navigate to File > method manager > select all Edit export
- 3. Export configuration:
  - In Configuration tab, navigate to File > export --- if login usernames and passwords aren't known, then uncheck security settings.
- 4. Archive Audit trail, if applicable
  - We recommend informing your QA/QC department.
  - In Configuration tab, navigate to Tools > audit trail > file > print.
  - Next File > archive and select location.

| $\Gamma$ rail $	imes$ |
|-----------------------|
|                       |
| ments\000 )           |
|                       |
|                       |
| 2023-11-01            |
| Cancel                |
|                       |

- 5. Create Backup directory:
  - In Configuration tab, navigate to Tools > Program administration > new.
    - o enter name Data transfer.
    - o for directory navigate to computer C drive as directory.
    - Ok then Close.

| Back | cup directories Clients  | ;                 |                      |           |  |
|------|--------------------------|-------------------|----------------------|-----------|--|
|      | Name 🔺                   | Di                | rectory              |           |  |
| • 1  | Default backup directory | C:\ProgramData\   | Metrohm\Tiamo\Backup |           |  |
|      | New Edit                 | Name<br>Directory | Data transfer  C:\   | OK Cancel |  |

6. Archive configuration database

• In Configuration tab, navigate to File > Backup > Manually.

Visit: www.metrohmusa.com

- O select Backup directory, Data Transfer.
- O enter Backup name.
- O On computer, C drive, confirm **Config** folder was created.

| Backup target    | -                  |  |
|------------------|--------------------|--|
| Backup directory | Data transfer      |  |
| Backup name      | enter name or date |  |

## 7. Archive database(s)

- In Database tab, navigate to File > Database manager > select database to Backup then select Backup.
  - Select Backup directory, Data Transfer.
  - Enter Backup name then Start.
  - On computer, C drive, confirm **Determination** folder was created.
- If Database size is >2GB, we recommend archiving and opening a new database.
   Backup database 'tiamo' ×

| Backup target    |                |       |         |
|------------------|----------------|-------|---------|
| Backup directory | Data transfer  |       |         |
| Backup name      | tiamo 11012023 |       |         |
|                  |                | Ghavt | Capital |

#### Current computer: How to upgrade software version. Review Appendix II for guidance.

- When software version is compatible, we recommend upgrading tiamo version on current computer operating system instead of new computer. Go to Metrohm website, Software Center tiamo for windows compatibility table.
- If error message 009-119 Old device program appears, DO NOT UPDATE the Autosampler with tiamo Net. Contact Technical Support and provide Instrument model number, serial number and program version.
- 1. Perform upgrade.
  - Download tiamo version from Metrohm website.
  - Admin rights are required on the computer [read, write and delete]. Verify with your IT.
  - See Appendix I for recommended computer specifications.
  - Disconnect instruments from computer.
  - Extract files from a download zipped tiamo version file.
    - Locate tiamo exe file then double click to start installation procedure.
    - Follow the installation prompts.
- 2. Follow previous section "How to backup current software" for this new version.

# New Computer: How to install and restore tiamo. If updating tiamo version, then review Appendix II.

- 1. Install tiamo software.
  - Admin rights are required on the computer [read, write and delete]. Verify with your IT.
  - See Appendix I for recommended computer specifications.
  - Do not connect instruments to computer until step 6.
  - Download tiamo version from Metrohm website.

Visit: www.metrohmusa.com

- Extract files from a download zipped tiamo version file.
  - Locate tiamo exe file then double click to start installation procedure.
  - Follow the installation prompts.
  - Open tiamo, navigate and access all tabs if there is an error in installation, then a message will appear or software won't open.
  - Close tiamo.
- 2. From the previous computer, navigate to C drive, copy both **Determination** folder and **Config** folder to an **external drive** 
  - From the external drive, copy both Determination folder and Config folder to New computer C drive
- 3. Open tiamo.
- 4. Create Backup directory.
  - In Configuration tab, navigate to Tools > Program administration > New.
    - o enter name Data Transfer
    - o for directory navigate to computer C drive as directory.
    - Ok then Close.

| Backup directories Clients |                   |                       |           |
|----------------------------|-------------------|-----------------------|-----------|
| Name 🔺                     | Di                | irectory              |           |
| 1 Default backup directory | C:\ProgramData    | \Metrohm\Tiamo\Backup |           |
| New Edit                   | Name<br>Directory | Data transfer C:\     | OK Cancel |

- 5. Restore Databases
  - In Database tab, navigate to File > Database manager.
  - If previous database name was tiamo, then select tiamo > Edit and Delete
  - Select Restore
    - Select Backup directory, Data Transfer
    - Select Backup name.
    - Enter database previous name for Save as, then select Start.
    - Ok then Close.
  - Close tiamo

•

|   | lata | abase manager |                   |          |                     |   | Restore databases | A.                        | ×      |
|---|------|---------------|-------------------|----------|---------------------|---|-------------------|---------------------------|--------|
|   |      | Name A        | Number of records | Size     | Last backup         | D | Backup directory  | Data transfer             |        |
| • | 1    | 00 sensors    | 53                | 38642 KB | 2023-11-01 16:25:54 |   | Backup name       | tiamo 11012023            |        |
|   | -    | 4             | 1                 | 3011110  |                     |   | Backup date       | 2023-11-01 16:36:59 UTC-4 |        |
| 4 | EdR  | Properties    |                   | Bad      | kup Restore         |   | Database name     | tiamo                     |        |
|   | -    |               |                   |          | -                   | - | Number of records | 92                        |        |
|   |      |               |                   |          |                     |   | Size              | 76798 KB                  |        |
|   |      |               |                   | Save as  | tiamo               |   |                   |                           |        |
|   |      |               |                   |          |                     |   |                   |                           |        |
|   |      |               |                   |          |                     |   |                   | Start                     | Cancel |

- 6. Connect instruments to computer.
  - Navigate to Control panel > Device manager > Navigate to USB Metrohm folder then double click to open.
     O Is all instrument listed?
- 7. Restore Configuration database [ConfigDB]
  - On computer, navigate to C:\Program Files (x86)\Metrohm\tiamo\bin
    - launch **ConfigRestore**
    - O Select Backup directory Data Transfer which was just created.

Visit: www.metrohmusa.com

- O Select Backup name then Start.
- O Open tiamo.

<Insert image: Restore configuration data tiamo: highlight Backup directory IC Data and Backup name>

- 8. Import Configuration file, [.mcfg].
  - In Configuration, navigate to File > Import then select directory and file.
  - Select Open then OK.
  - Follow messages.
- 9. Follow previous section "How to backup current software".

# **Appendix I**

We recommend the following PC specs:

- RAM: at least 4GB and preferred 8 GB
- Hard drive: at least 60GB
- processor: i5 or better
- USB port: one per instrument plus 1 extra per every 2 instruments

# Appendix I

- For Windows operating system 7 and if current version is 2.2, then recommend this upgrade plan.2.5
  - On current computer upgrade to 2.5, then follow section "How to Backup current version".
  - On new computer Windows operating system 10, follow section How to install and restore software.
- Tiamo versions 2.5 and higher are compatible with Windows operating system 10.
- Tiamo is currently not officially compatible with Windows operating system 11.

**If error message 009-119 Old device program appears, DO NOT UPDATE the Autosampler.** Contact Technical Support and provide Instrument model number, serial number and program version.

## Troubleshooting

• The following ports must be in listening status: 5645, 5646, 6001, 6002.